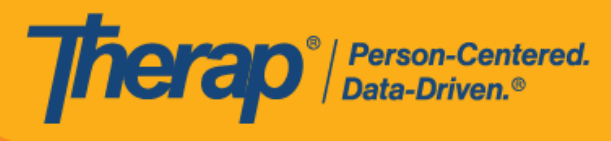

**EVV** 延迟签到/签退时段列表 和日程安排通知

- EVV 延迟签到时段列表
- EVV 延迟签退时段列表
- 日程安排通知

## EVV 延迟签到时段列表

# [回到顶部]

1. 具有*日程表管理员*管理权限的用户可以单击 Agency 选项卡 Scheduling 部分中 <u>Schedule</u> 选 项旁的 EVV Late Check-In Slots 链接。

| To Do      |          | Scheduling                                                                   |
|------------|----------|------------------------------------------------------------------------------|
| Individual |          | Create/Edit   New Slot                                                       |
| Agency     |          | Templates   Search  <br>Print Schedule  <br>EVV Late Check-In Slots          |
| Admin      | Schedule | EVV Late Check-Out Slots  <br>Release Schedule  <br>Slot Service Bulk Update |
| Agency     |          | Schedule/EVV Dashboard                                                       |

具有基于个案量的*日程表编辑*权限的用户可以单击 Individual 选项卡中 <u>Schedule</u> 选项旁的 EVV Late Check-In Slots 链接。

| To Do      |          | Scheduling                                                                                             |
|------------|----------|----------------------------------------------------------------------------------------------------|
| Individual |          | Create/Edit   New Slot                                                                                 |
| Agency     |          | Scheduler Templates  <br>Release Schedule   View                                                       |
| Admin      | Schedule | View Templates   Search  <br>Print Schedule  <br>EVV Late Check-In Slots  <br>EVV Late Check-Out Slots |
| Agency     |          | Schedule/EVV Dashboard                                                                                 |

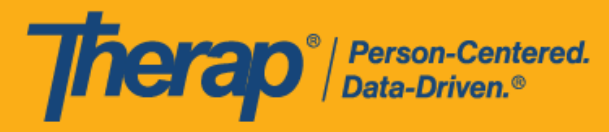

具有监督权限的用户可以单击监督仪表板"Scheduling"部分中的 EVV Late Check-In Slots 链接。

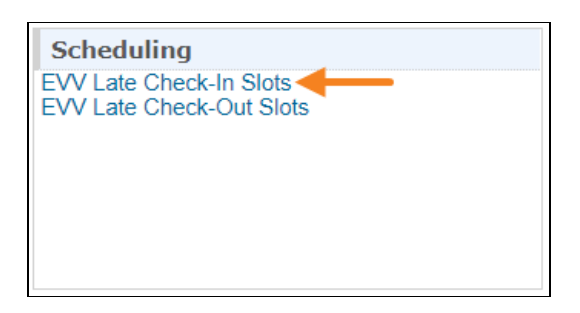

2. "EVV Late Check-In Slots"页面将打开,其中将列出在开始时间 15 分钟后才办理签到手续的 日程时段。此页面只会显示"Individual"日程表类型且开始时间比当前时间晚 15 分钟的日程时 段。如果用户的帐户中添加了多个个人资料,那么无论用户当前使用哪个个人资料,该页面 都将显示其可通过所有个人资料访问的相关个人的日程时段。此页面上的 <u>Edited</u> 列仅对已手 动更新签到/签退信息的日程表显示"Yes"。

|                       |   |               |                   |                  |                     |                     | 15              | ✓ Rec     |
|-----------------------|---|---------------|-------------------|------------------|---------------------|---------------------|-----------------|-----------|
| Form ID               | ¢ | Staff \$      | Individual 🗘      | Program<br>All 🔻 | Start Time 🗸        | Check-In Time 🗘     | Edited<br>All 👻 | Time Zon  |
| SCH-DEMO-M344PCXYR4QQ |   | Cole, Mia     | Phillips, Chloe   | 1st Street       | 01/02/2023 08:00 AM | 01/02/2023 08:25 AM | No              | US/Easter |
| CH-DEMO-M344PCUYZ4QQ7 |   | Sanders, John | Miller, Alexander | 1st Street       | 01/02/2023 08:00 AM | 01/02/2023 08:20 AM | No              | US/Easte  |
|                       |   |               |                   |                  |                     |                     | Previous        |           |
|                       |   |               |                   |                  |                     |                     |                 |           |
|                       |   |               |                   |                  |                     |                     |                 |           |
| Export to Excel       |   |               |                   |                  |                     |                     |                 |           |

此页面仅显示 24 小时日程表。此外,自助签到日程表不会出现在此页面上。

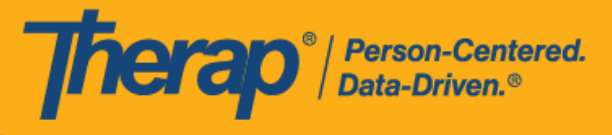

对于具有监督权限的用户和个案经理类型的用户,"EVV Late Check-In Slots"页面将显示一个附加的 Provider 列,该列将显示已为其创建日程表的提供者的名称。

| Filter                     |    |           |   |                    |            |   |                        |                        |        | 15                               | ~ Recon   |
|----------------------------|----|-----------|---|--------------------|------------|---|------------------------|------------------------|--------|----------------------------------|-----------|
|                            |    |           |   |                    | Program    |   |                        | Charlela               | Edited | Provider                         |           |
| Form ID                    | \$ | Staff     | ٥ | Individual 🗘       | All        | • | Start Time 🚽           | Time \$                | All 👻  | All                              | Time Zone |
| SCH-DEMO-<br>_EE4NXYZX4VKR |    | Cole, Mia |   | Phillips,<br>Chloe | 1st Street |   | 01/02/2023 08:00<br>AM | 01/02/2023<br>08:25 AM | No     | Therap Demonstration<br>Provider | US/Easter |
| nowing 1 to 1 of 1 entries | 6  |           |   |                    |            |   |                        | 00.207.81              |        | Pravious                         | 1 No      |
| -                          |    |           | - | _                  | _          |   |                        | _                      |        | Theriodo                         | 110.      |
|                            |    |           |   |                    |            |   |                        |                        |        |                                  |           |

## EVV 延迟签退时段列表

### [回到顶部]

1. 具有*日程表管理员*管理权限的用户可以单击 Agency 选项卡 Scheduling 部分中 <u>Schedule</u> 选项旁的 EVV Late Check-Out Slots 链接。

| To Do      | Training | Scheduling                                                                   |
|------------|----------|------------------------------------------------------------------------------|
| Individual |          | Create/Edit   New Slot                                                       |
| Agency     |          | Templates   Search  <br>Print Schedule  <br>EVV Late Check-In Slots          |
| Admin      | Schedule | EVV Late Check-Out Slots  <br>Release Schedule  <br>Slot Service Bulk Undate |
| Agency     |          | Schedule/EVV Dashboard                                                       |

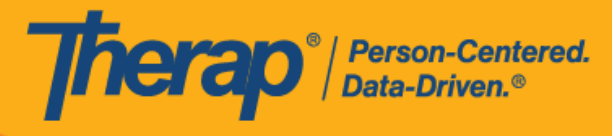

具有基于个案量的*日程表编辑*权限的用户可以单击 Individual 选项卡中 <u>Schedule</u> 选项旁的 EVV Late Check-Out Slots 链接。

| Το Do      |                                        | Scheduling                                       |
|------------|----------------------------------------|--------------------------------------------------|
| Individual |                                        |                                                  |
|            |                                        | Create/Edit   New Slot                           |
| Agency     |                                        | Scheduler Templates  <br>Release Schedule   View |
|            | Schedule                               | View Templates   Search                          |
| Admin      | Schedule                               | Print Schedule                                   |
|            | Characterial Evenent Disponentia (Cher | EVV Late Check-Out Slots                         |
| Agency     |                                        | Schedule/EVV Dashboard                           |

具有监督权限的用户可以单击监督仪表板"Scheduling"部分中的 EVV Late Check-Out Slots 链接。

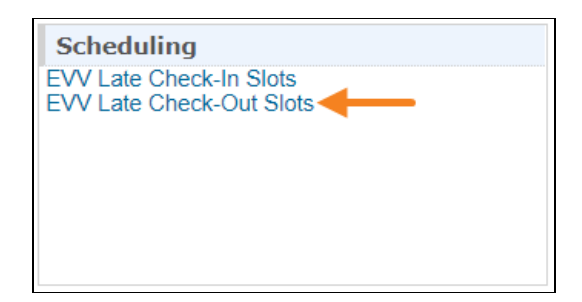

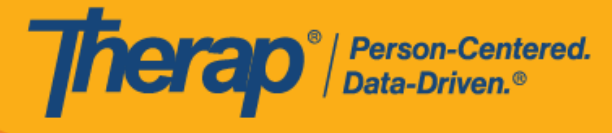

2. "EVV Late Check-Out Slots"页面将会打开,其中将列出在结束时间 15 分钟后才办理签退手续的日程时段。此页面只会显示"Individual"日程表类型。如果用户的帐户中添加了多个个人资料,那么无论用户当前使用哪个个人资料,该页面都将显示其可通过所有个人资料访问的相关个人的日程时段。此页面上的 <u>Edited</u> 列仅对已手动更新签到/签退信息的日程表显示"Yes"。

| ilter                     |   |               |                   |                             |                     |                     | 15              | ~ Recor    |
|---------------------------|---|---------------|-------------------|-----------------------------|---------------------|---------------------|-----------------|------------|
| orm ID                    | ¢ | Staff ≑       | Individual \$     | Program<br>All <del>•</del> | End Time 🗸          | Check-Out Time \$   | Edited<br>All 🕶 | Time Zone  |
| CH-DEMO-M344PCXYR4QQ      |   | Cole, Mia     | Phillips, Chloe   | 1st Street                  | 01/02/2023 09:00 AM | 01/02/2023 09:30 AM | No              | US/Eastern |
| CH-DEMO-M344PCUYZ4QQ7     |   | Sanders, John | Miller, Alexander | 1st Street                  | 01/02/2023 09:00 AM | 01/02/2023 09:20 AM | No              | US/Eastern |
| owing 1 to 2 of 2 entries |   |               |                   |                             |                     |                     | Previous        | 1 Nex      |
|                           |   |               |                   |                             |                     |                     |                 |            |

此页面仅显示 24 小时日程表。此外,自助签到日程表不会出现在此页面上。

对于具有监督权限的用户和个案经理类型的用户,"EVV Late Check-Out Slots"页面将显示一个附加的 Provider 列,该列将显示已为其创建日程表的提供者的名称。

| Program     Edited     Provider       All     *     Start Time     *       Start Time     *     Check-Out<br>Time     *       MI     *     All     *       Start Time     01/02/2023 09:00<br>AM     01/02/2023<br>09:30 AM     No     Therap Demonstration<br>Provider     US/Easter | Filter                     |    |           |                    |            |   |                        |                        |        | 1                                | 5 v Reco |
|----------------------------------------------------------------------------------------------------|----------------------------|----|-----------|--------------------|------------|---|------------------------|------------------------|--------|----------------------------------|----------|
| All     Start Time     Time     All     All     Time Zon       ist Street     01/02/2023 09:00<br>AM     01/02/2023     No     Therap Demonstration<br>Provider     US/Easter                                                                                                    |                            |    |           |                    | Program    |   |                        | Charle Out             | Edited | Provider                         |          |
| st Street 01/02/2023 09:00 01/02/2023 No Therap Demonstration US/Easter AM 09:30 AM Provider US/Easter                                                                                                    | orm ID                     | \$ | Staff     | \$<br>Individual 🗘 | All        | • | Start Time 👻           | Time \$                | All 🕶  | All                              | Time Zor |
|                                                                                                    | CH-DEMO-<br>EE4NXYZX4VKR   |    | Cole, Mia | Phillips,<br>Chloe | 1st Street |   | 01/02/2023 09:00<br>AM | 01/02/2023<br>09:30 AM | No     | Therap Demonstration<br>Provider | US/Easte |
|                                                                                                    | SCH-DEMO-<br>.EE4NXYZX4VKR |    | Cole, Mia | Phillips,<br>Chloe | 1st Street |   | 01/02/2023 09:00<br>AM | 01/02/2023<br>09:30 AM | No     | Therap Demonstration<br>Provider | U        |
|                                                                                                    |                            | -  |           |                    |            |   |                        |                        |        |                                  |          |

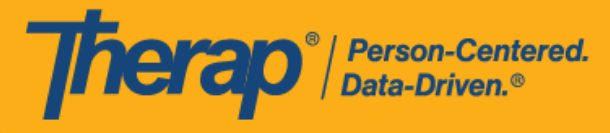

### 日程安排通知

## [回到顶部]

用户可以从 Settings 选项卡启用通知并配置其通知信息,接收与 Scheduling/EVV 模块相关的通知。有关启用通知和配置通知信息的详细说明,请<u>点击这里</u>。

 后用通知并配置好通知信息后,单击 Settings 选项卡上 <u>Notification Profile</u> 选项旁的 Configure 链接。在"Configure Custom Notification Profile"页面上,从"Select Module"部分 的 <u>Module Name</u> 下拉字段中选择 Scheduling/Calendar。页面上将会生成"Notification Events"和"Select Media"部分。根据需要在这些部分中选择选项,然后单击底部的 Save 按钮。

版本 2022.4.4:已在"Configure Custom Notification Profile"页面上为 Schedule/Calendar 模块添加了标题为"<u>EVV Staff Check-Out Reminder</u>"的新通知事件。如果获分配此日程表的员工用户对此事件选择 Yes,则他们会在日程表结束时间前15分钟通过其首选媒体收到通知。

最近更新日期: 2023 年 10 月 16 日

美国专利 #8819785、#8739253、#8281370、#8528056、#8613054、#8615790、#9794257、#10586290、#10622103、#11410759、#11449954、#11728016

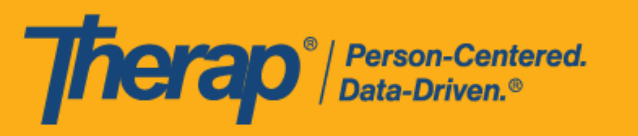

| To Do                   |                   |                          | My Settin                   | igs       |              |
|-------------------------|-------------------|--------------------------|-----------------------------|-----------|--------------|
| Individual              |                   | Person                   | al Details                  | Edit      |              |
| Agency                  |                   | Two Fa                   | ctor Authentication         | Configure |              |
| Admin                   |                   | One Tir                  | ne Passcode Trusted Devices | Manage    |              |
| Agency                  |                   | IVR Set                  | ttings                      | Configure |              |
| Reports                 |                   | Super /                  | Admin List                  | View      |              |
| Individual<br>Home Page |                   | Passwo                   | ord                         | Change    |              |
| Settinge                |                   | Notifica                 | ation Information           | Configure |              |
| Settings                |                   | Notifica                 | ation Profile               | Configure |              |
| Config                  | gure              | e Cus                    | tom Notification Pr         | ofile 🔸   |              |
| Select                  | Modu              | ıle                      |                             |           |              |
| * Mc                    | odule I           | Name                     | Scheduling/Calendar         |           | • ←          |
|                         |                   |                          |                             |           |              |
| Notifica                | ation             | Events                   |                             |           |              |
| EVV Sta                 | ff Che<br>Rem     | eck-In<br>iinder         | ● Yes ○ No                  |           |              |
| EVV S<br>Ou             | staff C<br>It Rem | heck-<br>iinder          | ● Yes ○ No                  |           |              |
| EVV /<br>Ch             | Admin<br>eck-In   | Alert                    | ● Yes () No                 |           |              |
| EVV<br>Chec             | Admin<br>k-Out    | a Late<br>Alert          | ● Yes () No                 |           |              |
| EV<br>La                | V Case<br>te Che  | eload<br>eck-In<br>Alert | ● Yes 🔿 No                  |           |              |
| EV<br>Late              | V Case<br>Chec    | eload<br>k-Out<br>Alert  | ● Yes 🔿 No                  |           |              |
| Select                  | Media             | а                        |                             |           |              |
| Email                   |                   |                          |                             |           |              |
| ⊖ Yes                   | No                |                          |                             |           |              |
| Phone/                  | Text              | Messag                   | e Email                     |           |              |
| ⊖ Yes                   | No                |                          |                             |           |              |
| Secure                  | Com               | munica                   | itions                      |           |              |
| Yes                     | ⊖ No              |                          |                             |           |              |
| Cance                   | H                 |                          |                             |           | Disable Save |

© Therap Services 2003 - 2023.

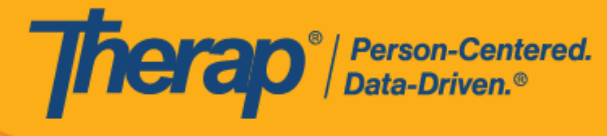

- 2. "Scheduling/Calendar"模块的"Notification Events"部分中的可用选项如下所列:
  - EVV Staff Check-In Reminder:如果用户对此选项选择Yes,那么他们将在分配给他们的日程表开始前15分钟通过首选媒体收到签到提醒通知。例如,如果Start Date 字段中的时间为上午09:00,则用户将在上午08:45左右收到通知。此通知选项仅适用于常规和个案管理提供者用户。

此事件的 SComm 通知将是个人护理 SComm,其中包含作为附件的相关日程时段表。用户可以单击 Open 链接来查看日程表。

| Compose                                                                             | Least This me                                                                                                    | essage contains information specific to Chole Phillips |        |
|-------------------------------------------------------------------------------------|----------------------------------------------------------------------------------------------------|--------------------------------------------------------|--------|
| 🗅 Inbox 🕜                                                                           |                                                                                                    |                                                        | Z> < > |
| <ul> <li>Sent Items</li> <li>Drafts</li> <li>Trash</li> <li>My Folder(s)</li> </ul> | Scheduling/Calendar - EVV Staff Check<br>From : Therap System, Administrator (Therap Pro<br>Sent Date : 01/02/2023 08:45 AM, US/Eastern<br>Details | (-In Reminder<br>vider A)                              | 0      |
| Settings                                                                            | Module name: Scheduling/Calendar<br>Action name: EVV Staff Check-In Reminder<br>Provider Code : DEMO-TH                                            |                                                        |        |
|                                                                                     | Message: Upcoming Slot Check-In at 01/02/2023 (                                                                                                    | 99:00 AM US/Eastern                                    |        |
|                                                                                     | Therap Form Attachment(s)                                                                                                    |                                                        |        |
|                                                                                     | Module Name                                                                                                    | Form ID                                                | Action |
|                                                                                     | Scheduling/Calendar                                                                                                    | SCH-DEMO-LEX28B8UK/GBR                                 | Open   |

© Therap Services 2003 - 2023.

最近更新日期: 2023 年 10 月 16 日

美国专利 #8819785、#8739253、#8281370、#8528056、#8613054、#8615790、#9794257、#10586290、#10622103、#11410759、#11449954、#11728016

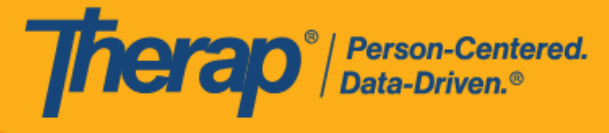

EVV Staff Check-Out Reminder:如果用户对此选项选择 Yes,那么他们将在分配给他们的日程表结束前 15 分钟通过首选媒体收到签退提醒通知。例如,如果 End Date 字段中的时间为上午 10:00,则用户将在上午 09:45 左右收到通知。此通知选项仅适用于常规和个案管理提供者用户。

此事件的 SComm 通知将是个人护理 SComm,其中包含作为附件的相关日程时段表。用 户可以单击 Open 链接来查看日程表。

| Compose                                                                             | Let This m                                                                                                    | essage contains information specific to Chole Phillips |        |
|-------------------------------------------------------------------------------------|----------------------------------------------------------------------------------------------------|--------------------------------------------------------|--------|
| 🗅 Inbox 🕜                                                                           |                                                                                                    |                                                        | Z> < > |
| <ul> <li>Sent Items</li> <li>Drafts</li> <li>Trash</li> <li>My Folder(s)</li> </ul> | Scheduling/Calendar - EVV Staff Chec<br>From : Therap System, Administrator (Therap Pro<br>Sent Date : 01/02/2023 09:45 AM, US/Eastern<br>Details | k-Out Reminder<br>wider A)                             | 0      |
| Settings                                                                            | Module name: Scheduling/Calendar<br>Action name: EVV Staff Check-Out Reminder<br>Provider Code : DEMO-TH                                          |                                                        |        |
|                                                                                     | Message: Upcoming Slot Check-Out at 01/02/202                                                                                                    | 2 10:00 AM US/Eastern                                  |        |
|                                                                                     | Module Name                                                                                                    | Form ID                                                | Action |
|                                                                                     | Scheduling/Calendar                                                                                                    | SCH-DEMO-LEX28B8UK7GBR                                 | Open 🔶 |
|                                                                                     |                                                                                                    |                                                        |        |

© Therap Services 2003 - 2023.

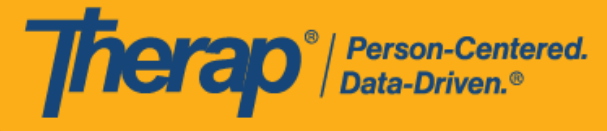

• EVV Admin Late Check-In Alert 和 EVV Admin Late Check-Out Alert:这些选项仅适用于常规提供者中的用户以及个案管理提供者中的常规用户,他们具有日程表管理员的管理权限。如果用户对这些事件选择 Yes,那么若是在超过开始时间/结束时间 15 分钟后才执行签到/签退,他们将通过其首选媒体收到通知。例如,如果日程表的开始时间为上午 09:00,而分配到该时段的员工在上午 09:15 之后签到,用户将收到通知。同样,如果日程表的结束时间为上午 10:00,而员工在上午 10:15 之后签退,用户将收到通知。对于这些事件,用户将收到与所有个人相关的日程时段的通知。

对于分配了多名员工的日程表,若有任何员工延迟签到/签退,用户将会收到通知。对于使用 FVV 代码或通过移动应用进行离线日程安排的用户,除非他们立即输入 FVV 代码或上传离线时段,否则即使他们按时提供了服务,也会收到这些通知。

这些事件的 SComm 通知将分别显示 EVV Late Check-In Slots 和 EVV Late Check-Out Slots 链接。单击这些链接将打开上文所述的"EVV Late Check-In Slots"和"EVV Late Check-Out Slots"页面。

| Compose      |                                                                                           | ⊴> < > |
|--------------|-------------------------------------------------------------------------------------------|--------|
| 🗅 Inbox 🔹 2  | Scheduling/Calendar - EVV Admin Late Check-In Alert                                       | 0      |
| Sent Items   | From : Therap System, Administrator (Therap Provider A)                                   |        |
| Drafts       | Sent Date: 01/02/2023 09:25 AM, US/Eastern                                                |        |
| 🛍 Trash      | Details 🚯                                                                                 |        |
| My Folder(s) | Module name: Scheduling/Calendar                                                          |        |
| Settings     | Action name: EVV Admin Late Check-In Alert<br>Provider Code : DEMO-TH                     |        |
|              | Message: EVV Late Check-In for the Slot(s). Click to see details: EVV Late Check-In Slots |        |
|              |                                                                                           |        |

© Therap Services 2003 - 2023.

最近更新日期: 2023 年 10 月 16 日

美国专利 #8819785、#8739253、#8281370、#8528056、#8613054、#8615790、#9794257、#10586290、#10622103<mark>、#11410759、#11449954、#11728016</mark>

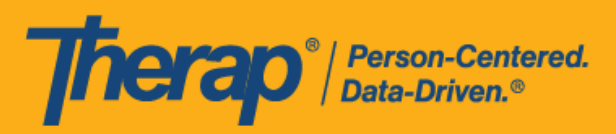

| Compose      |                                                                                             |  |
|--------------|---------------------------------------------------------------------------------------------|--|
| 🗅 Inbox 🔹 2  | Scheduling/Calendar - EVV Admin Late Check-Out Alert                                        |  |
| Sent Items   | From: Therap System, Administrator (Therap Provider A)                                      |  |
| Drafts       | Sent Date: 01/02/2023 10:30 AM, US/Eastern                                                  |  |
| l Trash      | Details 3                                                                                   |  |
| My Folder(s) | Module name: Scheduling/Calendar                                                            |  |
| Settings     | Provider Code : DEMO-TH                                                                     |  |
|              | Message: EVV Late Check-Out for the Slot(s). Click to see details: EVV Late Check-Out Slots |  |
|              |                                                                                             |  |

• EVV Caseload Late Check-In Alert 和 EVV Caseload Late Check-Out Alert: 这些选项仅适用已将基于个案量的日程表编辑权限分配给其超级角色的用户。如果用户对这些事件选择Yes,那么若是在超过开始时间/结束时间15分钟后才执行签到/签退,他们将通过其首选媒体收到通知。例如,如果日程表的开始时间为上午09:00,而分配到该时段的员工在上午09:15之后签到,用户将收到通知。同样,如果日程表的结束时间为上午10:00,而员工在上午10:15之后签退,用户将收到通知。对于这些事件,用户将只收到基于个案量的个人相关的日程时段通知。

对于分配了多名员工的日程表,若有任何员工延迟签到/签退,用户将会收到通知。对于 使用 FVV 代码或通过移动应用进行离线日程安排的用户,除非他们立即输入 FVV 代码或 上传离线时段,否则即使他们按时提供了服务,也会收到这些通知。

这些事件的 SComm 通知将分别显示 EVV Late Check-In Slots 和 EVV Late Check-Out Slots 链接。单击这些链接将打开上文所述的"EVV Late Check-In Slots"和"EVV Late Check-Out Slots"页面。

© Therap Services 2003 - 2023.

最近更新日期: 2023 年 10 月 16 日

美国专利 #8819785、#8739253、#8281370、#8528056、#8613054、#8615790、#9794257、#10586290、#10622103、#11410759、#11449954、#11728016

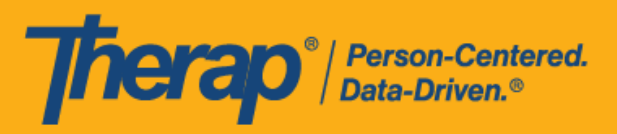

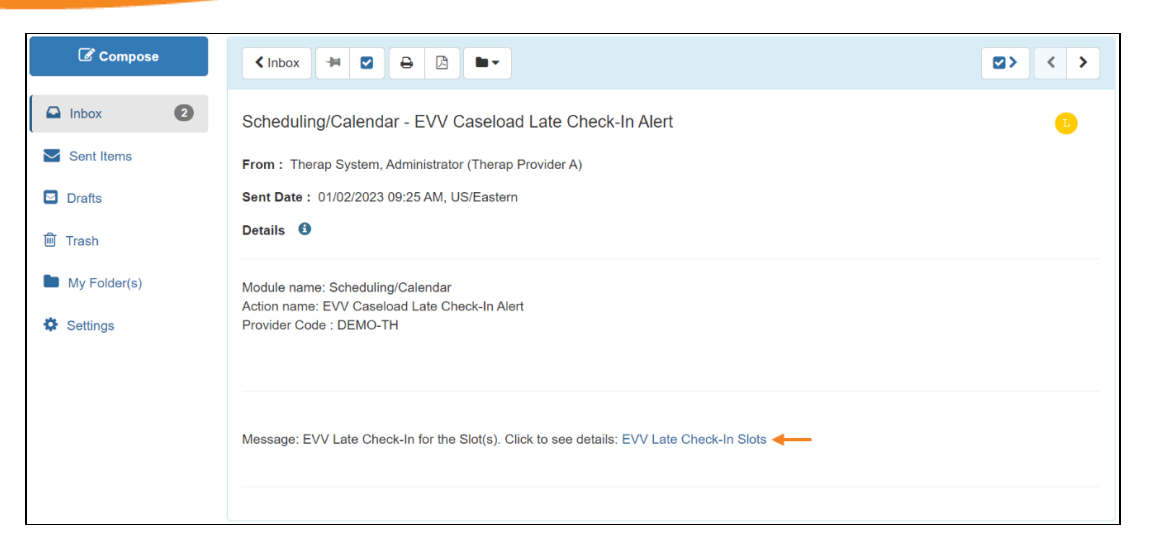

| Compose                                                                      |                                                                                                    | ◙> < > |
|------------------------------------------------------------------------------|----------------------------------------------------------------------------------------------------|--------|
| <ul> <li>Inbox</li> <li>Sent Items</li> <li>Drafts</li> <li>Trash</li> </ul> | Scheduling/Calendar - EVV Caseload Late Check-Out Alert<br>From : Therap System, Administrator (Therap Provider A)<br>Sent Date : 01/02/2023 10:30 AM, US/Eastern<br>Details 3 | •      |
| My Folder(s)                                                                 | Module name: Scheduling/Calendar<br>Action name: EVV Caseload Late Check-Out Alert<br>Provider Code : DEMO-TH                                                                  |        |
|                                                                              | Message: EVV Late Check-Out for the Slot(s). Click to see details: EVV Late Check-Out Slots                                                                                    |        |

如果用户对 EVV Admin Late Check-In Alert 和 EVV Caseload Late Check-In Alert 事件都选择 Yes,则他们将仅收到 EVV Admin Late Check-In Alert 事件的通知。同样,如果用户对 EVV Admin Late Check-Out Alert 和 EVV Caseload Late Check-Out Alert 事件都选择 Yes,则他们将仅收到 EVV Admin Late Check-Out Alert 事件的通知。

© Therap Services 2003 - 2023.